## **Billingmaker Payment Terminal**

Mit der Applikation "Terminal" von Billingmaker Payment lassen sich unkompliziert Bankkarten einlesen und Lastschriften erfassen.

Wie gestaltet sich die Vorgehensweise zur Erfassung einer neuen Lastschrift?

 Zuerst muss ein Betrag eingegeben werden, hierbei werden ausschließlich Zahlen eingegeben. Wenn Sie 58,88 € berechnen wollen, geben Sie bitte 5888 ein. Sodann

| Neuer Vorgang      | [→ |
|--------------------|----|
| Betrag<br>58,88 €  |    |
| Bankkarte einlesen |    |

erscheint auf dem Bildschirm 58,88 €. Somit ist eine schnelle Eingabe möglich. 2. Danach wird über die Schaltfläche "Bankkarte einlesen" die **Bankkarte des Kunden eingelesen**. Bitte achten Sie darauf, dass die IBAN sichtbar ist.

Innerhalb weniger Sekunden wird die Bankverbindung automatisch erkannt und auf Plausibilität geprüft.

- Abschließend können Sie dem Kunden den Bildschirm zwecks Signatur zeigen. Der Kunde kann nun das SEPA-Lastschriftmandat unterschreiben. Optional kann der Kunde seine E-Mail Adresse zur automatischen Zusendung einer Belegkopie eintragen.
- Nach Abschluss des Vorgangs wird eine Zusammenfassung inkl. Details zum Lastschrifteinzug und Mandatsreferenz angezeigt. Sodann kann ein neuer Vorgang erfasst werden.

## SEPA-Lastschriftmandat

Betrag: 586,89 € IBAN: DE 56677088 6776 7787 77 Ich ermächtige Max Muster (Hauptstraße 28,99999 Nixdorf, IBAN DE20 9999 9999 9999 9999 999, Gläubiger-ID DE99ZZZ99999999) die Zahlung von o.g. Konto mittels Lastschrift einzuziehen. Zugleich weise ich mein Kreditinstitut an, diese einzulösen. Ich kann innerhalb von acht Wochen, beginnend mit dem Belastungsdatum, die Erstattung des belasteten Betrages verlangen. Es gelten dabei die mit meinem Kreditinstitut vereinbarten Bedingungen.

×

Optional E-Mail für Kundenbeleg

Mit dem Billingmaker Payment Terminal können Sie Ihre Lastschriftzahlungen schnell und unkompliziert vom Kunden erfassen. Die Aufbereitung der Daten wird von uns übernommen. Sie erhalten maximal einmal täglich eine Zusammenfassung per E-Mail. Enthalten sind die entsprechenden Lastschriftmandate zur Kenntnisnahme für Ihre Unterlagen und eine Zahlungsdatei im SEPA-XML Format zur Übermittlung an Ihre Bank.